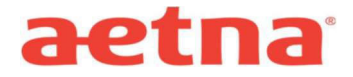

## DocFind Results for Aetna Whole Health<sup>™</sup>- New Jersey -Choice POSII Multi -Tier

Step 1: Visit Aetna's website at www.aetna.com

Step 2: At the top of the webpage, in Search type "Find A Doctor"

Step 3: Select: Find Doctor, Dentist or Hospital

**Step 4:** On right side of page under the section labeled **"Guests"** select **"Plan from an employer**" (1st choice on the list)

**Step 5:** Under **"Continue as a Guest,"** type in desired zip code for search. Adjust mileage distance as necessary.

Step 6: You will be asked to "Select a Plan". Use the Key below to help you make the correct selection:

| Select This Category     | Select This Plan                                               |
|--------------------------|----------------------------------------------------------------|
| Aetna Whole Health Plans | (NJ) Aetna Whole Health <sup>s</sup> - New Jersey Choice POSII |

## (NJ) Aetna Whole Health<sup>™</sup>- New Jersey Choice POSII

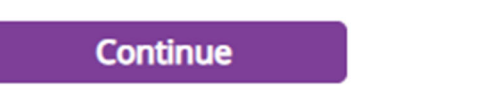

## Step 7: Click CONTINUE

**Step 8:** Select the category of provider you are looking for:

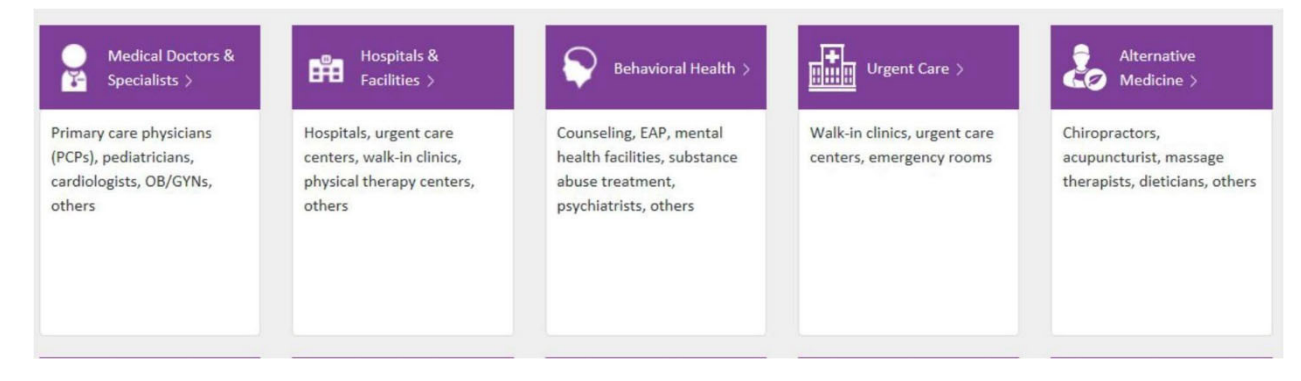

**Step 9:** Continue through selection options to generate list.